| Les TechnoMalins                                                                                                    |                                                                                                    |
|----------------------------------------------------------------------------------------------------|----------------------------------------------------------------------------------------------------|
|                                                                                                    | en Machine Oeme                                                                                                    |
| Configurer le logiciel eDrawings                                                                                                    |                                                                                                    |
| Le dessin de <b>la Green Machine</b> est donc ouvert.<br>Tu <b>vas</b> vérifier la configuration du logiciel eDrawings de façon à ce qu'il soit plus<br>rapide dans l'affichage des dessins. <b>«Configurer»</b> signifie que tu <b>vas</b> effectuer<br>quelques réglages. <i>Attention, ces réglages sont peut-^tre déjà faits ou seron</i><br><i>peut être à refaire à ta prochaine séance si quelqu'un, entre temps, à paramètre</i><br><i>le logiciel autrement. A ce moment là tu prendra l'initiative de réaliser les régla-</i><br><i>ges toi-même avant toute leçon proposée par DidactX</i> | Options<br>Certified Marguage Analyse Import<br>Couleur de subrillance<br>Couleur de subrillance                                                                                                    |
| En haut de ton écran, dans la <b>barre des menus</b> , <b>clique</b> sur le menu <b>Outils</b> ,<br>Puis sur <b>Options</b><br>La fenêtre des options s'ouvre. Elle possède 4 onglets :<br><u>Général</u> , <u>Marquage</u> , <u>Analyse</u> et <u>import</u><br>Chaque onglet permet d'activer plusieurs fonctions.<br>Nous allons donc effectuer ou contrôler quelques réglages.                                                                                                    | Occess de Vinde     Modifier le fond du document     Utiliser le fond du document     Utiliser le rendu rapide des lignes cachées     Africher les ombres      Performance     Enuel les fonctions OpenGL     Activer l'email de performance |
| <b>Active</b> l'onglet <b>Général</b> .<br>Le long du bord gauche, il y a <b>7</b> cases à cocher. Il ne faut que l'option <b>Modifier</b><br><b>le fond du document</b> qui soit coché.<br><b>Clique</b> sur le rectangle de <b>Couleur de fond</b> , afin de choisir <mark>blanc</mark>                                                                                                    | OK Annuler Restaurer Aide                                                                                                    |
| Ensuite, <b>active</b> l'onglet Marquage :                                                                                                    | Général Marquege Analyse Import                                                                                                    |
| Dans la zone de saisie <b>NOM</b> : <b>tape</b> au clavier le mot <b>Technologie</b><br>Dans la zone de saisie Numéro de téléphone: <b>tape</b> au clavier les mots 6ème<br>( <i>avec un accent grave bien sûr</i> ).                                                                                                    | Numéric de Géme  Numéric de Géme  Adresse E-mail:  Couleur  Ariad Black: 1667                                                                                                    |
| Ne <b>saisis</b> rien dans <b>Adresse e-mail.</b>                                                                                                    | Appliquer les changements à:<br>Tous les commentaires dans ce document<br>Commentaires no cours<br>Na veueux commentaires                                                                                                    |
| La couleur sera celle des commentaires, elle doit être bleu franc.                                                                                                    | Réponde aux commentaies     Copier le commentaie d'origine lors de la réponse     Couleur d'origine du commentaie                                                                                                    |
| L'épaisseur de trait doit être la seconde dans le choix proposé par le bouton.<br>Puis <b>clique</b> sur le petit carré possédant un <mark>A</mark> comme symbole.                                                                                                    | OK Annuler Restaurer Aide                                                                                                    |
| La boite de dialogue des polices s'ouvre.                                                                                                    |                                                                                                    |
| Et <b>choisis</b> la police <b>Arial Black</b> , style standard et taille <b>116</b> , <b>Clique</b> sur <b>OK</b> pour confirmer.                                                                                                    | r                                                                                                    |
| En bas, <b>décoche</b> la case de la fonction <b>Copier</b> le commentaire d'origine lors de la réponse.                                                                                                    | Options                                                                                                    |
| Ensuite, <b>active</b> l'onglet <b>Analyse</b> :<br>Les <mark>2</mark> cases à cocher présentes doivent être vides.                                                                                                    | Ouvrir les fichiers d'analyse automatiquement<br>Lorsque cette option est activée,<br>eDrawings charge tout fichier<br>d'analyse existant dans le même<br>dossier que le doument ouvert lors                                                 |
| Enfin <b>clique</b> sur <b>OK</b> pour fermer la boite des options.                                                                                                    | de la session concernée.                                                                                                    |
| Il te <b>faut basculer</b> maintenant dans <b>e-Drawings</b> pour refaire ce que tu <b>viens</b> de<br>voir tout en te guidant et en écoutant les commentaires sonores. Si toutefois tu<br><b>viens</b> de travailler dans <b>e-Drawings</b> , <b>reviens</b> dans <b>DidactX</b> pour écouter l'étape<br>suivante.                                                                                                    | CK Annuler Restaurer Aide                                                                                                    |